# Telepítési útmutató

## új Dolphin InvoicePro számlázó program telepítéséhez

Amennyiben az Önök által eddig használt számlázó program verziója 3.xx.xx, vagy a meglévő számlázó program MySQL adatbázis verziószáma 4-es, a meglévő program frissítése nem lehetséges, új számlázó program telepítése szükséges.

A Dolphin InvoicePro számlázó program telepítéséhez kérjük, kövesse a következő lépéseket:

#### Demo program letöltése

1, Első lépésként töltse le a számlázó program DEMO verzióját a <u>http://www.szamlazo.dolphin.hu/letoltesek</u> oldalról és indítsa el a telepítő programot.

| ww.szamlazo.dolphin.hu/letoeltesek                                                                                                    |                                                                    |
|----------------------------------------------------------------------------------------------------|--------------------------------------------------------------------|
| ⑦ Dolphin                                                                                                    |                                                                    |
| Számlázó program - Köegészílő mostalok - Díjak és akcok - Megrendelés - Készet-, és raktár kezetés                                                                                                    | Cettillesek Hasznos - Rólunk - Blog                                |
| Próbálja ki Őn is számlázó programunkat! Töltse le a bemutató verziót!                                                                                                    |                                                                    |
| Állítson ki 10 db számlát, és ha tetszik, rendelje meg programunkati                                                                                                    |                                                                    |
| Telepítse egyszerűen, csak néhány lépés az egész:<br>1, A költés megkezésékez katitison a fenti Rorra, vay az alat található szövegre.<br>2, A megjelemi ablakban katitisson a "Fetatási" gombra.<br>3, Ha szisséges engedélyezez a program futtatáat. (Biztonsági beállítás függvénye).<br>4 Korszen a telmi ad háki lefeneti: | Leiðlés                                                            |
| <ul> <li>vovese a telepito aciak lepeseit.</li> <li>Kezdje meg a tesztelést!</li> </ul>                                                                                                    | Letones                                                            |
| Tesztelés közben:                                                                                                    |                                                                    |
| Ha tesztelés közben bármilyen jellegű kérdés felmerül, forduljon hozzánk bizalommal és drömmel segítünk annak                                                                                                    | : megválaszolásábant                                               |
| Tesztelés után:                                                                                                    |                                                                    |
| Amennyiben megrendeli programunkat, kérjük ne távolítsa el a bemutató programot, így az éles számlázó program<br>csak az aktiváló kód megadása. Az éles program aktiváláskor a tesztelés közben rögzített számlák automatikusan                                                                                                 | m használatához nem szükséges az újbóli telepítés,<br>1 torlődnek: |
|                                                                                                    |                                                                    |

2, A megjelenő ablakban kattintson az IGEN gombra.

| 🗣 Felhasználói fiókok felügyelete                                                                                           | × |  |
|----------------------------------------------------------------------------------------------------|---|--|
| Engedélyezi, hogy ez az ismeretlen gyártótól származó alkalmazás módosításokat hajtson végre a gépen?                       |   |  |
| Program neve: Dolphin-InvoicePro_Demo.exe<br>Gyártó: <b>Ismeretlen</b><br>Fájl eredete: Merevlemez-meghajtó a számítógépben |   |  |
| ⊘ Részletek megjelenítése     Igen   Nem                                                                                    |   |  |
| Értesítések megjelenésének módosítása                                                                                       |   |  |

3, Zárjon be minden egyéb nyitott programot és kattintson a *Tovább* gombra.

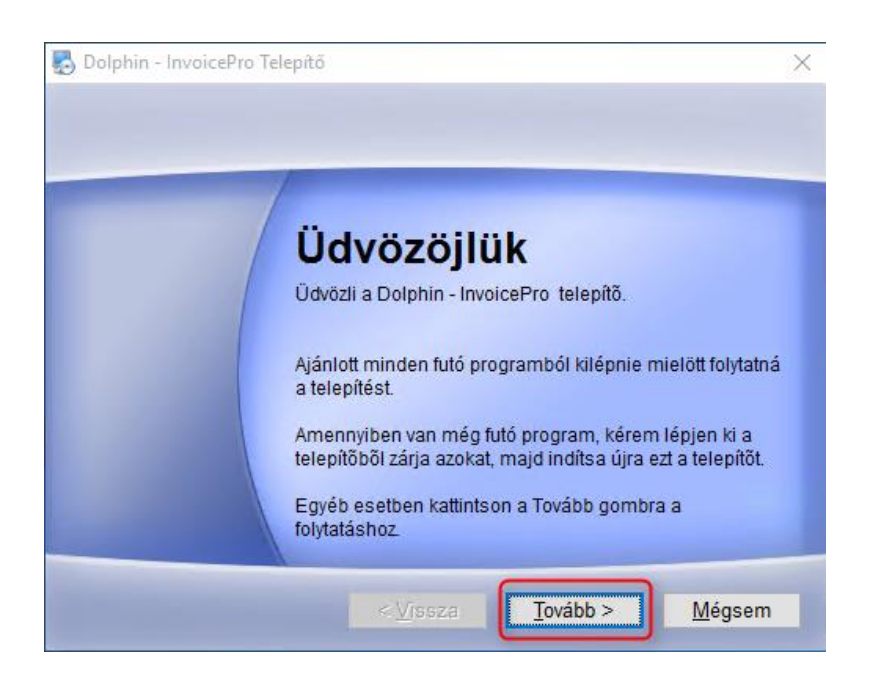

4, A telepítő program ellenőrzi a meglévő és a telepítendő összetevőket. Kattintson a **Tovább** gombra.

| 5 | Dolphin - InvoicePro Telepítő                                                                                                    |                         | ×           |
|---|----------------------------------------------------------------------------------------------------|-------------------------|-------------|
| R | endszer információk<br>Rendszer összetevők keresése                                                                                                    |                         |             |
|   | Visula Foxpro összetevők keresése:<br>-VFP 9 futtató környezet<br>ODBC meghajtók:<br>-VFP ODBC driver<br>-MySQL ODBC driver<br>Adatbázis szerver:<br>-MySQL Szerver | Nincs<br>Nincs<br>Nincs | ^           |
|   | < <u>V</u> is                                                                                                    | sza Tovább > M          | ✓<br>Iégsem |

5, Válassza a Tipikus telepítést és kattintson a Tovább gombra.

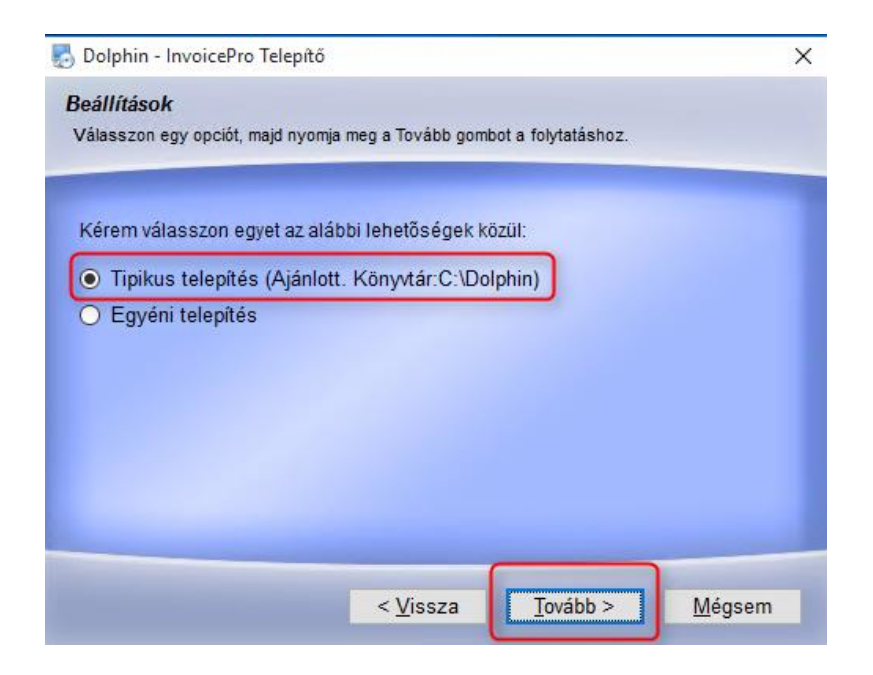

6, A következő ablakban ismét kattintson a Tovább gombra.

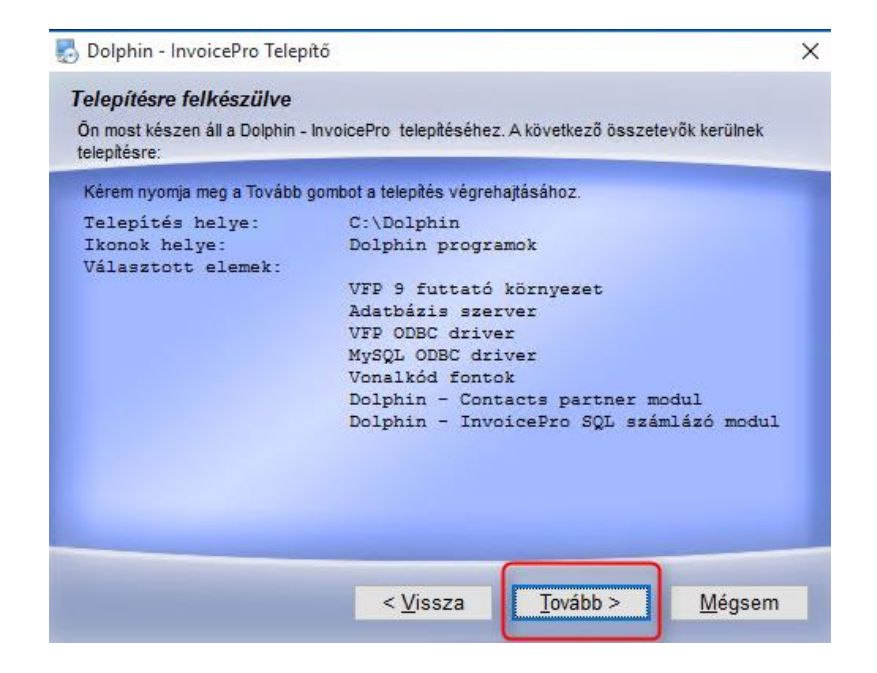

## 7, Amennyiben megjelenik a lenti hibaüzenet, kattintson az **OK** gombra.

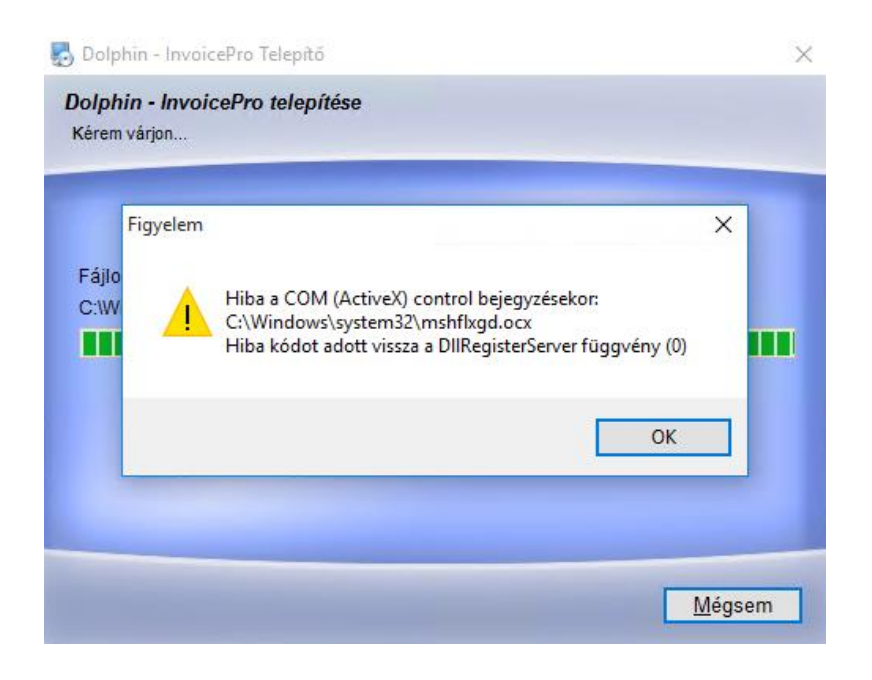

8, A felugró ablakban kattintson az IGEN gombra.

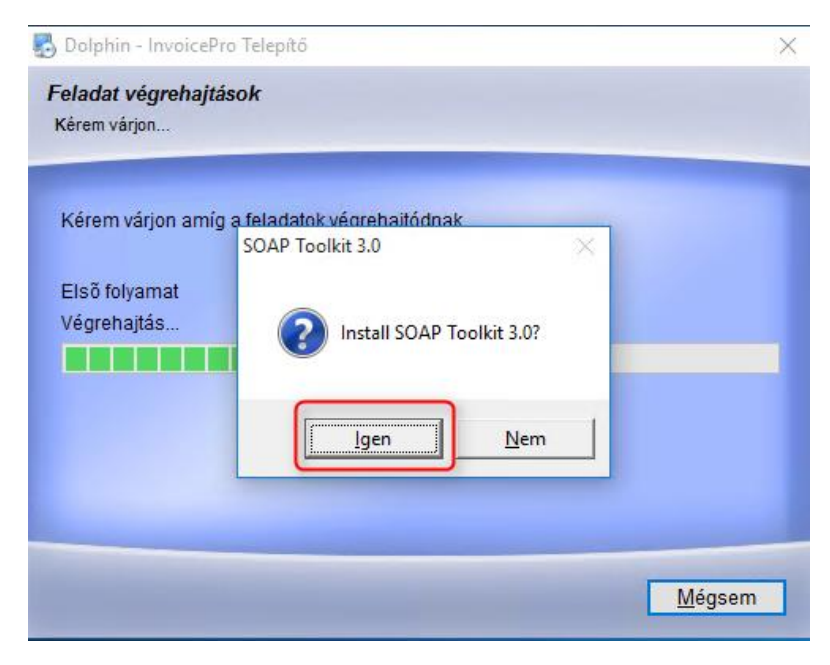

9, Majd kattintson a *Next* gombra.

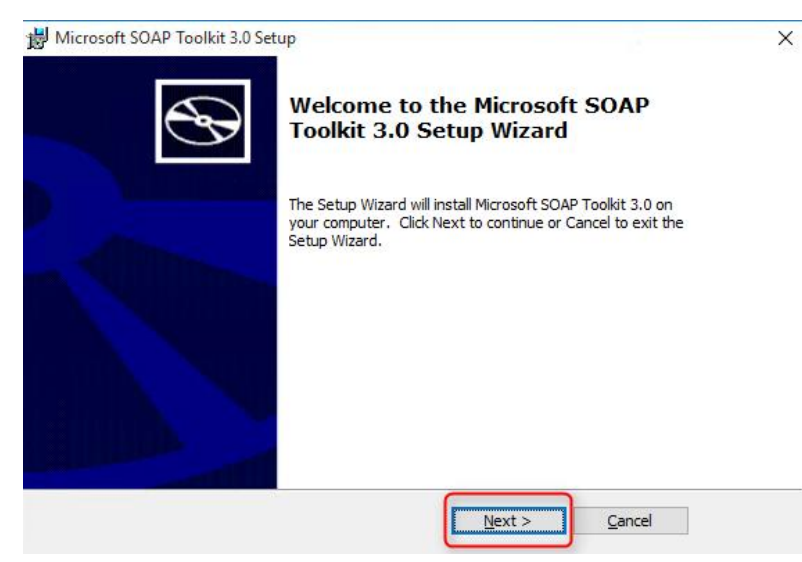

10, Fogadja el a felhasználási feltételeket és kattintson a *Next* gombra.

| Hicrosoft SOAP Toolkit 3.0 License Agreement                                                                                                    | ×              |
|----------------------------------------------------------------------------------------------------|----------------|
| End-User License Agreement<br>Please read the following license agreement carefully                                                                                                    | $\mathfrak{G}$ |
| END-USER LICENSE AGREEMENT FOR MICROSOFT<br>SOFTWARE                                                                                                    | ^              |
| MICROSOFT SOAP TOOLKIT 3.0<br>IMPORTANT-READ CAREFULLY: This Microsoft End-User License<br>Agreement ("EULA") is a legal agreement between you (either an individual or a<br>single entity) and Microsoft Corporation for the Microsoft software identified<br>above, which may include computer software associated media printed | v              |
| O I accept the terms in the License Agreement<br>● I do not accept the terms in the License Agreement                                                                                                    |                |
| < Back Next >                                                                                                    | ancel          |

11, A következő ablakban ismét kattintsunk a Next gombra.

| 闄 Microsoft SOAP Toolkit 3.0 Setup     |               | × |
|----------------------------------------|---------------|---|
| Customer Information                   |               |   |
| Please enter your customer information |               | B |
|                                        |               |   |
| User Name:                             |               |   |
| vezeradmin                             |               |   |
| Organization:                          |               |   |
|                                        |               |   |
| J                                      |               |   |
|                                        |               |   |
|                                        |               |   |
|                                        |               |   |
|                                        |               |   |
|                                        |               |   |
|                                        |               |   |
| < Back                                 | Next > Cancel |   |
|                                        |               |   |

Dolphin InvoicePro – Telepítési útmutató

#### 12, Kattintsunk az Install gombra.

| Microsoft SOAP Toolkit 3.0 Setup<br>Custom Setup<br>Select the way you want features to be installed.                                                                                            | ×                                                                                                    |
|----------------------------------------------------------------------------------------------------|----------------------------------------------------------------------------------------------------|
| Click on the icons in the tree below to change the<br>Microsoft SOAP Toolkit 3.0<br>Commentation<br>WSDL Generator<br>ISAPI Listener<br>Debugging Utilities<br>C++ Support Files<br>Microsoft AD | way features will be installed.<br>Microsoft SOAP Toolkit 3.0<br>This feature requires 644KB on your hard drive. It<br>has 5 of 5 subfeatures selected. The subfeatures<br>require 1623KB on your hard drive. |
| Location: C:\Program Files (x86)\MSSOA                                                                                                    | P\ Browse                                                                                                    |

13, Kattintsunk a *Finish* gombra.

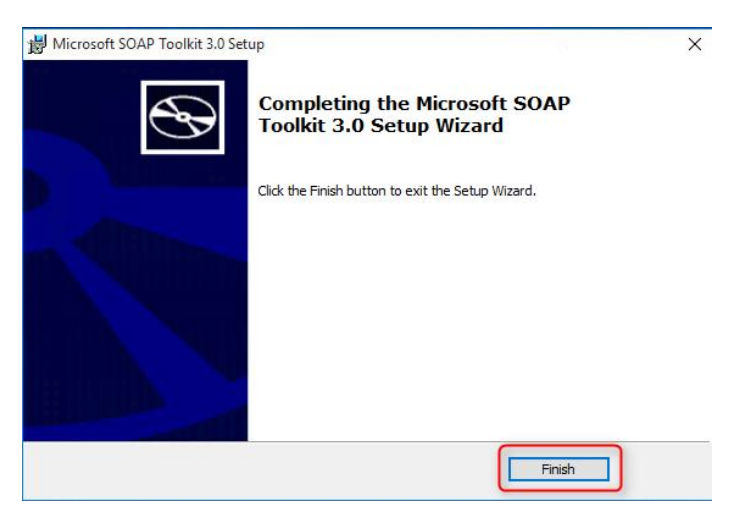

14, A DEMO program telepítésének befejezéséhez kattintson a *Befejezés* gombra.

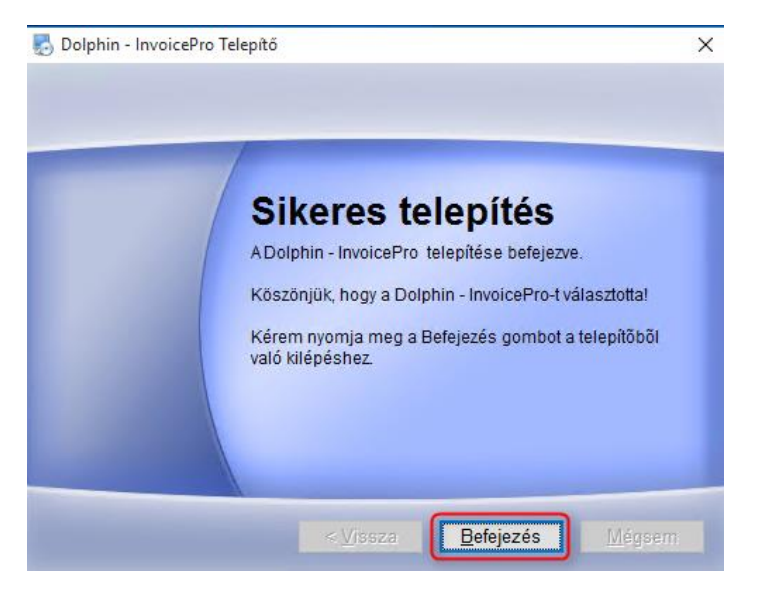

Dolphin InvoicePro – Telepítési útmutató

### Frissítő alkalmazás telepítése

A DEMO program telepítését követően töltse le a *Dolphin Update* frissítő alkalmazást. A jövőben minden számlázó programot érintő frissítés ennek a programnak a segítségével lesz letölthető és telepíthető.

1, A frissítő alkalmazás letöltésének megkezdéséhez látogasson el a <u>http://cloud.dolphin.hu</u> weboldalra.

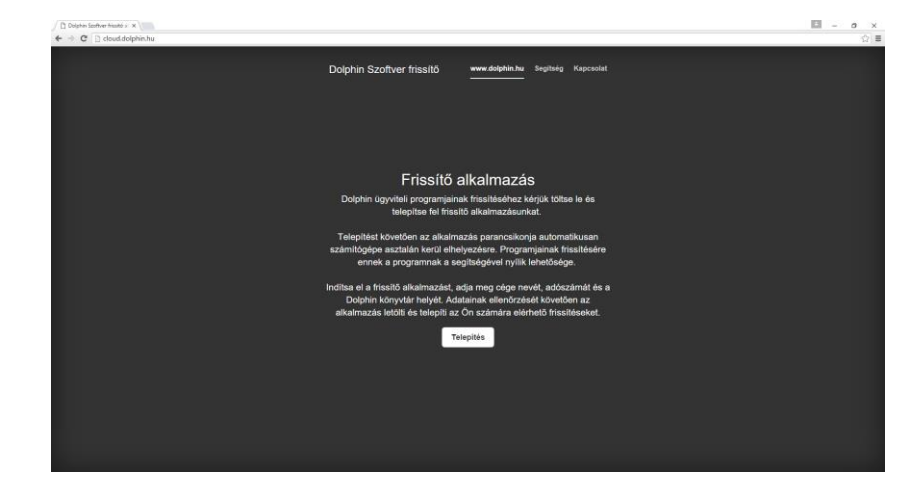

2, A letöltés megkezdéséhez kattintson a *Telepítés* gombra.

3, Számítógépére automatikusan letöltődik egy **setup.exe** elnevezésű fájl. (A biztonsági beállítások függvényében böngésző programja figyelmeztetést adhat, hogy a letölteni kívánt fájl ritkán letöltött és ezért lehet kockázatos. Értse meg és fogadja el a kockázatot, majd folytassa a letöltést.)

4, A letöltés befejezését követően indítsa el a setup.exe programot.

5, A megjelenő ablakban kattintson a *Telepítés* gombra.

| Alkalmazás telepítése – Biztonsági figyelmeztetés                                                                                                    | ×                    |
|----------------------------------------------------------------------------------------------------|----------------------|
| A szoftver gyártója nem ellenőrizhető.<br>Biztosan telepíteni kívánja ezt az alkalmazást?                                                                                                    | Ś                    |
| Név:<br>Dolphin Update<br>Forrás (A teljes tartomány megtekintéséhez állítsa az egérmutatót az alábbi karakterlán<br>cloud.dolphin.hu<br>Szoftvergyártó:<br>Ismeretlen szoftvergyártó<br>Telepítés megsz | c fölé):<br>:akítása |
| Az internetről letöltött alkalmazások hasznosak lehetnek, ugyanakkor esetleg kárt is tehe<br>számítógépben. Ne telepítse ezt a szoftvert, ha nem bízik meg a forrásában. <u>További info</u>             | tnek a<br>prmáció    |

6, Bizonyos operációs rendszerek esetében (pl. windows 10) még egy további figyelmeztető ablak jelenhet meg. Ebben az esetben kattintson a **További információ** –ra.

| A Windows megvédte a számítógépé                                                                                                   | t                           |
|----------------------------------------------------------------------------------------------------|-----------------------------|
| A Windows SmartScreen megakadályozta egy fel nem ismert alkalm<br>futtatása veszélyeztetheti a számítógépet.<br>További információ | azás futását. Az alkalmazás |
|                                                                                                    | Futtatás mellőzése          |

7, Kattintson a Telepítés mindenképpen gombra.

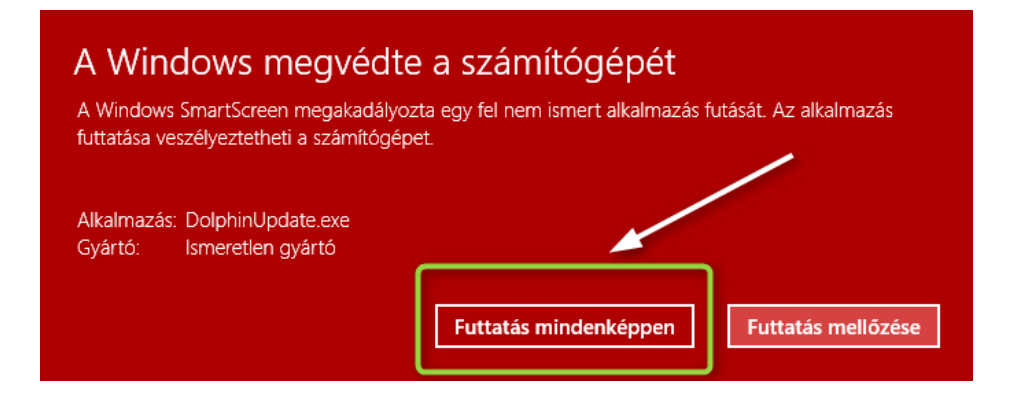

8, A frissítő alkalmazás telepítésének végén számítógépe asztalán megjelenik a *Dolphin Update* program parancsikonja. A frissítő alkalmazás a telepítést követően azonnal automatikusan elindul. (*A későbbiekben a számlázó program frissítéséhez kattintson a parancsikonra.*)

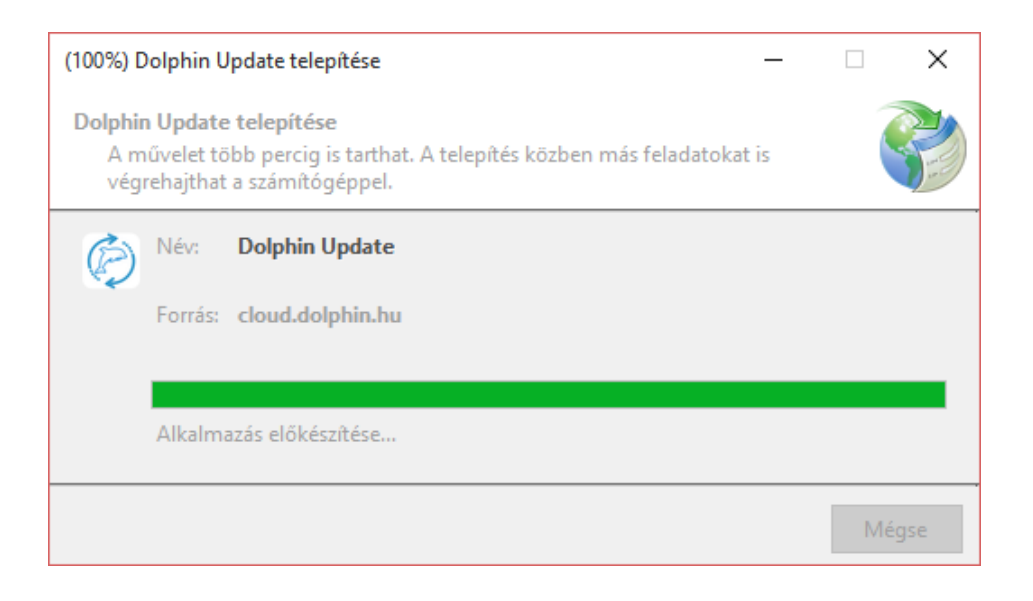

### Számlázó program frissítése

9, Zárjon be minden nyitott Dolphin programot, majd kattintson az **OK** gombra.

| Dolphin P | Programok frissítése Online                                                                                                    | × |
|-----------|----------------------------------------------------------------------------------------------------|---|
| Ì         | Üdvözöljük!<br>A frissítés megkezdése előtt kérjük zárjon be minden programot!<br>A megjelenő ablakban töltse ki a hiányzó vásárlói adatokat.<br>A frissítést a 'Frissítés indítása' gombbal tudja majd indítani. |   |
|           | ОК                                                                                                    |   |

- 10, A megjelenő ablakban adja meg:
- cége nevét (A cég nevéhez és adószámához pontosan (betűről-betűre) azokat az adatokat adja meg, amelyek a frissítésre vonatkozó díjbekérőn szerepelnek! Több kibocsátó esetén a fő cég adatait kell megadni.)
- adószámát
- a Dolphin mappa elérésének útvonalát (tallózáshoz kattintson a mappa ikonra)

| 🤣 Dolphin Programok Frissitése (1.0.4.0)                   | - |       | ×    |
|------------------------------------------------------------|---|-------|------|
| 🕎 💽 🐸 📽 🗒                                                  |   |       |      |
| 📑 Felhasználó adatai                                       | 5 | ∖Dolp | ohin |
| ✔Kérem adja meg a Cég nevét                                |   |       |      |
|                                                            |   |       |      |
| ✔Kérem adja meg a Cég adószámát mind a 11 jegyet           |   |       |      |
|                                                            |   |       |      |
| ✔Kérem válassza ki a program könyvtárát (Dolphin könyvtár) |   |       |      |
| C:\Dolphin                                                 |   | 0     |      |
|                                                            |   |       |      |
|                                                            |   |       |      |
|                                                            |   |       |      |
|                                                            |   |       |      |
|                                                            |   |       |      |
|                                                            |   |       |      |
| Ericethée indéfées                                         |   |       |      |
| Prissites inditasa                                         |   |       |      |

11, Kattintson a *Frissítés indítása* gombra.

12, A program ellenőrzi a megadott adatokat. Amennyiben eltérést tapasztal, hibaüzenetben tájékoztatja Önt, hogy a megadott partnert nem találja. Kérjük, ebben az esetben ellenőrizze, hogy a beírt név és adószám megegyezik-e a tőlünk kapott díjbekérőn szereplő adataival.

13, Ha az adatok helyesek, megkezdődik a frissítések letöltése.

| 🤣 Dolphin Programok Frissitése (1.0.4.0) | – 🗆 X                          |
|------------------------------------------|--------------------------------|
| 🐳 🖳 🗳 🏁 📃                                |                                |
| Frissítések letöltése                    |                                |
| <b>Olphin-Contact.zip</b>                | 11,3 MB / 21,9 MB<br>2,09 MB/s |
| 51%                                      |                                |
| Dolphin-InvoicePro.zip                   | 12 MB / 29.7 MB                |
| 40%                                      | 2.23 MB/s                      |
| 40/0                                     |                                |
|                                          |                                |
|                                          |                                |
|                                          |                                |
|                                          |                                |
|                                          |                                |
|                                          |                                |

14, Következő lépésként a frissítő alkalmazás készít egy biztonsági mentést a számlázó program aktuális verziójáról.

| 🔅 Dolphin Programok Frissítése (1.0.4.0) | – 🗆 X                        |
|------------------------------------------|------------------------------|
| 😴 ダ 😃 📽 📮                                |                              |
| 🛃 Jelenlegi program mentése (Zip-be)     |                              |
| Bolphin-Contact                          | 23,4 MB / 77,9 MB<br>0 B/s   |
| 30%                                      |                              |
| <b>Dolphin-InvoicePro</b>                | 204.2 MB / 680.8 MB<br>0 8/s |
| 30%                                      |                              |
|                                          |                              |
|                                          |                              |
|                                          |                              |
|                                          |                              |
|                                          |                              |

15, Sikeres frissítést követően az alábbi információs ablak fog megjelenni.

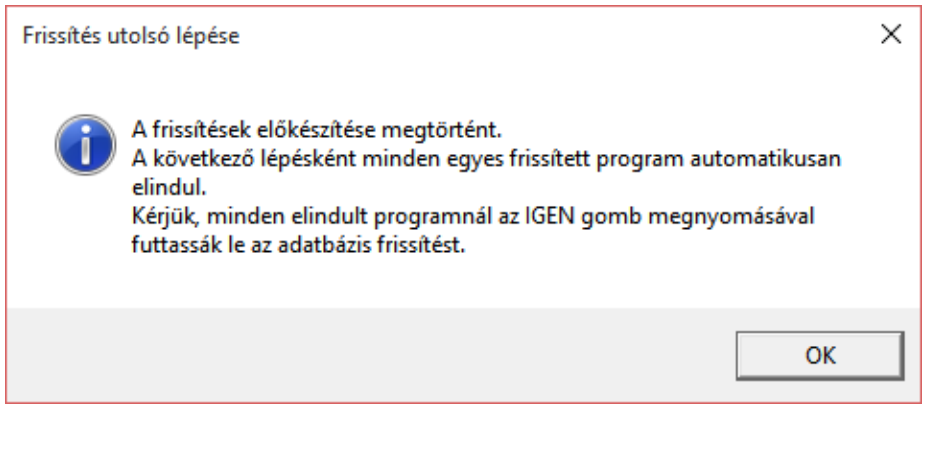

Dolphin InvoicePro – Telepítési útmutató

16, Az **OK** gomb megnyomását követően elindulnak a frissített *Dolphin Partner* és *Dolphin InvoicePro* programok.

17, Amennyiben a program kéri, az *IGEN* gombra kattintva futassa le az adatbázisok frissítését.

18, A programok frissítése ezzel sikeresen befejeződött, már csak aktiválni kell a programot.

| Frissítés vége |                                                                                                    |  |
|----------------|----------------------------------------------------------------------------------------------------|--|
| i              | Amennyiben minden Önök által használt program sikeresen elindult és<br>az adatbázis frissítések hibaüzenet nélkül lefutottak, akkor a frissítési<br>folyamat lezárult.<br>Megkezdhetik a programok használatát. |  |
|                | ОК                                                                                                    |  |

19, A telepítést követően számlázó programjukat aktiválni kell. Aktiválásához lépjen be a *Számlázó program Súgó/Használatba vétel aktiválás* menüpontjába. A megjelenő ablakban adja meg cége nevét, pontos címét, adószámát, bankszámla számát, valamint használatba vételi és aktivációs kódját.

| A program tuljdonosának adatal Cégnév: DEMO CÉC Kapcsolatar tó: Dolphin Kt Ország: Használatbavételi kód: Használatbavételi kód: Használa | 💦 Regisztráció                         | j.                     |             |                                                  | ×                |
|----------------------------------------------------------------------------------------------------|----------------------------------------|------------------------|-------------|--------------------------------------------------|------------------|
| Cégnév:   DEMO CÉG   Kapcsolattartó:   Dolphin Kft   Ország:   HU   Magvarország   I: szám:   Településnév:   Közterület név:   Közterület név:   Közterület név:   Közterület név:   Közterület név:   Közterület sejvben:   Hesználatbavétel vagy aktíválás szükséges:   Demó programot használ.   Közterület egyben:   Heszdászám:   Utolsó használat kibocsátó:   11245678-1-90                                                                                                    | A program tul                          | jdonosának adatai      |             | 1                                                |                  |
| DEMO CÉG         Kapcsolattartó:         Dolphin Kft         Ország:         HJ         Magyarország         r. számi:         Településnév:         Közterület név:         Közterület név:         Közterület név:         Közterület név:         Közterület név:         Közterület név:         Közterület név:         Közterület név:         Közterület név:         Közterület név:         Közterület név:         Közterület név:         Közterület név:         Közterület seyben:         Hesedűs Gyula utca 36         Madószám:         EU adószám:         1/1245678-1-90                                                                                                    | Céanév:                                |                        |             |                                                  |                  |
| Kapcsolatizró:       Dolphin Kft         Ország:       H         HU       Magyarország         HU       Magyarország         Kozterület név:       Kerület:         1136       Budapest         Kozterület név:       Kozterület jelege:         Házszám:       Matzszám:         Épület:       Lépcsöház:         Emelet:       Ajtói:         Közterület egyben:       Max. számla kibocsátó:         Hegedűs Gyula utca 36       Max. számla kibocsátó:         Utolsó használat dátuma:       11                                                                                                    |                                        |                        |             |                                                  |                  |
| Napusatura io.   Dolphin Kt   Ország:   HJ   Magyarország   I136   Budapest   Staterület név:   Kózterület jellege:   Hászsám:   Épület:   Lépcsöház:   Emelet:   Attó:   Koterület eyben:   Hagedűs Gyula utca 36     Max. számla kibocsátó:     1249678-1-90     Hul2345678                                                                                                    |                                        |                        |             | Használatbavételi kód:                           |                  |
| Joopmin Kr.     Crszág:       U Magyarország     V       Ir. szám:     Településnév:       Itászám:     Karterület jelege:       Közterület név:     Közterület jelege:       Közterület név:     Közterület jelege:       Közterület gelege:     Közterület jelege:       Közterület gelege:     Közterület jelege:       Közterület gelege:     Közterület jelege:       Közterület gelege:     Közterület jelege:       Közterület gelege:     Közterület jelege:       Közterület gelege:     Közterület jelege:       Közterület gelege:     Közterület jelege:       Közterület gelege:     Keresse kollégáinkat!       Www.dolphin.hu     Wax. számla kibocsátó:       Utolsó használat dátuma:     Utolsó használat dátuma:                                                                                                    | Kapcsolattarto:                        |                        |             |                                                  | Használatbavétel |
| Orszag:<br>Hul Mayarország     Aktivációs kód:       Nasználatbavétel vagy aktiválás szükséges:       1136     Budapest       Közterület jélege:     Hászaná:       Épület:     Lépcsöház:       Epület:     Lépcsöház:       Enelet:     Attivációs       Közterület gelyben:     Max. számla kibocsátó:       Hegedűs Gyula utca 36     Utolsó használat dátuma:                                                                                                    | Dolphin Kit                            |                        |             |                                                  |                  |
| Indegradu azagina indegradu azagina indegradu aza                  | Orszag:                                | 2022                   |             | Aktivációs kód:                                  |                  |
| 1136     Budapest       Közterület név:     Közterület jelege:       Közterület név:     Közterület jelege:       Épület:     Lépcsöház:       Enelet:     Altó:       Közterület egyben:     Max. számla kibocsátó:       Hegedűs Gyula utca 36     Utolsó használat dátuma:       Li Jadészám:     EU adószám:                                                                                                    | Ir. szám:                              | Településnév:          | Kerüet:     |                                                  | Aktiválás        |
| Közterület név:     Közterület jelege:     Hászsám:       Épület:     Lépcsöház:     Emelet:       Ajtó:     V       Közterület egyben:     V       Hegedűs Gyula utca 36     Utolsó használat dátuma:       Litzarászám:     EU adószám:       12465278-1-90     HU12345678                                                                                                    | 1136                                   | Budapest               | ~           |                                                  |                  |
| Endet     Ató:       Épület:     Lépcsöház:     Emelet:       Ató:     V     V       Közterület egyben:     V     V       Hegedűs Gyula utca 36     Utolsó használa kibocsátó:     1       Utolsó használat dátuma:     Utolsó használat dátuma:     V                                                                                                    | Közterület jellege: Házszám:           |                        |             | Használatbavétel vagy aktiválás szükséges:       | ^                |
| Épület: Lépcsöház: Emelet: Ajtó:<br>Keresse körteganikati<br>www.dolphin.hu<br>Hegedűs Gyula utca 36<br>Hax. számla kibocsátó: 1<br>Utolsó használat dátuma:<br>12245278-1-90<br>HU12345678                                                                                                    |                                        |                        | ~           | Demó programot használ.<br>Korosso kollógóinkati |                  |
| Közterület egyben:<br>Közterület egyben:<br>Hegedűs Gyula utca 36<br>Utolsó használat dátuma:<br>Adószám:<br>Utolsó használat dátuma:                                                                                                    | Épület:                                | Lépcsőház: Emelet:     | Ajtó:       | www.dolphin.hu                                   |                  |
| Kozterület egyben: Max. számla kibocsátó: 1 Hegedűs Gyula utca 36 Utolsó használat dátuma: Utolsó használat dátuma: 12345578-1-99 HU12345678                                                                                                    |                                        | ✓                      | ~           |                                                  | *                |
| Hegedus Gyula utca 36         Utolsó használat dátuma:           Adószám:         EU adószám:           17245578-1-90         HU12345678                                                                                                    | Közterület egyl                        | ben:                   |             | Max. számla kibocsátó:                           | 1                |
| Adószám: EU adószám:                                                                                                    | Hegedus Gy                             | ula utca 36            |             | Utolsó használat dátuma:                         |                  |
| 17245678-1-09 HU12345678                                                                                                    | Adószám:                               |                        | EU adószám: |                                                  |                  |
|                                                                                                    | 13245678 1.00 HU12345678               |                        |             |                                                  |                  |
|                                                                                                    | 1231307017                             | t - 174 A Iv- d Iv d v |             |                                                  |                  |
| Alapertemezett elotag/bankszamisszam:                                                                                                    | Alapértelmezett előtag/bankszámlaszám: |                        |             |                                                  |                  |
| HUF / 123456/8-123456/8-123456/8                                                                                                    | HUF / 12345678-12345678-12345678       |                        |             |                                                  |                  |
|                                                                                                    |                                        |                        |             |                                                  |                  |
|                                                                                                    |                                        |                        |             |                                                  |                  |
|                                                                                                    |                                        |                        |             | ][                                               | Kilénés          |

Az adatok megadását követően, kattintson az Aktiválás gombra.

20, A telepítési folyamat ezzel lezárult.

A program aktív használatának megkezdése előtt nyomatékosan kérjük, hogy olvassák el alábbi tájékoztatónkat a legfontosabb beállításokról, amelyeket ellenőrizni szükséges az első számlakiállítást megelőzően! <u>http://www.szamlazo.dolphin.hu/leirasok/fontoslepesek.pdf</u>

További fontos leírásokat találhatnak az alábbi weboldalon: http://www.szamlazo.dolphin.hu/hasznos/utmutatok

## HIBAKERESÉS

Amennyiben a telepítés sikertelen, vagy megakad, kérjük ellenőrizze az alábbi pontokat mielőtt ügyfélszolgálatunkhoz fordul:

| Jelenség                                                                 | Javaslat                                                                                                    |  |
|--------------------------------------------------------------------------|----------------------------------------------------------------------------------------------------|--|
| Nem indul el a frissítő alkalmazás letöltése.                            | Kérjük, ellenőrizze böngészője biztonsági<br>beállításait és kezdje el újból a letöltést.<br>Amennyiben biztonsági figyelmeztetést kap,<br>akkor is folytassa a letöltést.                                                                                |  |
| Nem találom a letöltött setup.exe programot.                             | Kérjük, ellenőrizze, hogy a számítógépén melyik<br>könyvtár lett beállítva a letöltések<br>alapértelmezett könyvtáraként. Alapesetben ez<br>számítógépe <i>Letöltések</i> mappája.                                                                        |  |
| Partner nem található hibaüzenet jelent meg a<br>frissítő alkalmazásban. | Kérjük, ellenőrizze a beírt cégadatokat. A cég<br>nevéhez és adószámához pontosan (betűről-<br>betűre) azokat az adatokat adja meg, amelyek a<br>frissítésre vonatkozó díjbekérőn szerepelnek.<br>Több kibocsátó esetén a fő cég adatait kell<br>megadni. |  |
| Elakadt a frissítés. Hosszú ideje nem történik<br>semmi.                 | Kérjük, ellenőrizze, hogy nem maradt-e<br>véletlenül megnyitva valamelyik Dolphin<br>program a frissítés elindításakor. Amennyiben<br>igen, indítsa újból a frissítést.                                                                                   |  |

Ha a problémát nem sikerült orvosolni, kérjük készítsék elő az alábbi adatokat és forduljanak ügyfélszolgálatunkhoz: *Cég neve, adószáma*, esetleges *hibaüzenet*, illetve a frissítő ablak jelölt menüpontjában található üzenetek.

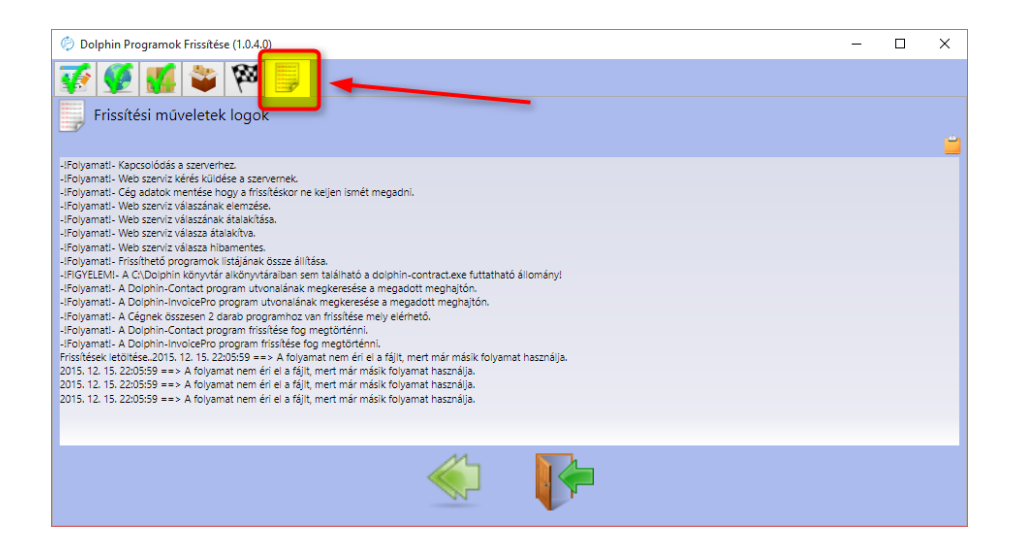